# PIX/ASA 7.x: Esempio di configurazione di SSH/Telnet sull'interfaccia interna ed esterna

# Sommario

Introduzione **Prerequisiti** Requisiti Componenti usati Prodotti correlati Convenzioni Configurazione Esempio di rete Configurazioni SSH Configurazione con ASDM 5.x Configurazione con ASDM 6.x **Configurazione Telnet** Supporto SSH/Telnet in ACS 4.x Verifica Debug SSH Visualizzazione delle sessioni SSH attive Visualizza chiave RSA pubblica Risoluzione dei problemi Come rimuovere le chiavi RSA dal PIX Connessione SSH non riuscita Impossibile accedere ad ASA con SSH Impossibile accedere all'appliance ASA secondaria con SSH Informazioni correlate

# **Introduzione**

In questo documento viene fornito un esempio di configurazione di Secure Shell (SSH) sulle interfacce interna ed esterna di Cisco Series Security Appliance versione 7.x e successive. La configurazione dell'appliance di sicurezza serie in remoto con la riga di comando implica l'uso di Telnet o SSH. Poiché le comunicazioni Telnet vengono inviate in formato testo non crittografato, incluse le password, si consiglia di utilizzare il protocollo SSH. Il traffico SSH è crittografato in un tunnel e contribuisce a proteggere le password e altri comandi di configurazione dall'intercettazione.

L'appliance di sicurezza consente le connessioni SSH all'appliance di sicurezza a scopo di gestione. L'appliance di sicurezza consente un massimo di cinque connessioni SSH simultanee per ciascun <u>contesto di sicurezza</u>, se disponibili, e un massimo globale di 100 connessioni per tutti

i contesti combinati.

Nell'esempio di configurazione, l'appliance di sicurezza PIX è considerata il server SSH. Il traffico tra i client SSH (10.1.1.2/24 e 172.16.1.1/16) e il server SSH è crittografato. L'appliance di sicurezza supporta la funzionalità SSH della shell remota fornita nelle versioni 1 e 2 e le cifrature Data Encryption Standard (DES) e 3DES. Le versioni 1 e 2 del protocollo SSH sono diverse e non sono interoperabili.

# **Prerequisiti**

## **Requisiti**

Nessun requisito specifico previsto per questo documento.

## Componenti usati

Il riferimento delle informazioni contenute in questo documento è il software Cisco PIX Firewall versione 7.1 e 8.0.

Le informazioni discusse in questo documento fanno riferimento a dispositivi usati in uno specifico ambiente di emulazione. Su tutti i dispositivi menzionati nel documento la configurazione è stata ripristinata ai valori predefiniti. Se la rete è operativa, valutare attentamente eventuali conseguenze derivanti dall'uso dei comandi.

**Nota:** SSHv2 è supportato in PIX/ASA versione 7.x e successive e non nelle versioni precedenti alla 7.x.

## Prodotti correlati

Questa configurazione può essere utilizzata anche con l'appliance di sicurezza Cisco ASA serie 5500 con software versione 7.x e successive.

## **Convenzioni**

Fare riferimento a <u>Cisco Technical Tips Conventions per ulteriori informazioni sulle convenzioni</u> <u>dei documenti.</u>

# **Configurazione**

In questa sezione vengono presentate le informazioni necessarie per configurare le funzionalità descritte più avanti nel documento.

**Nota:** a ogni passo della configurazione vengono presentate le informazioni necessarie per utilizzare la riga di comando o Adaptive Security Device Manager (ASDM).

Nota: per ulteriori informazioni sui comandi menzionati in questa sezione, usare lo <u>strumento di</u> ricerca dei comandi (solo utenti registrati).

## Esempio di rete

Nel documento viene usata questa impostazione di rete:

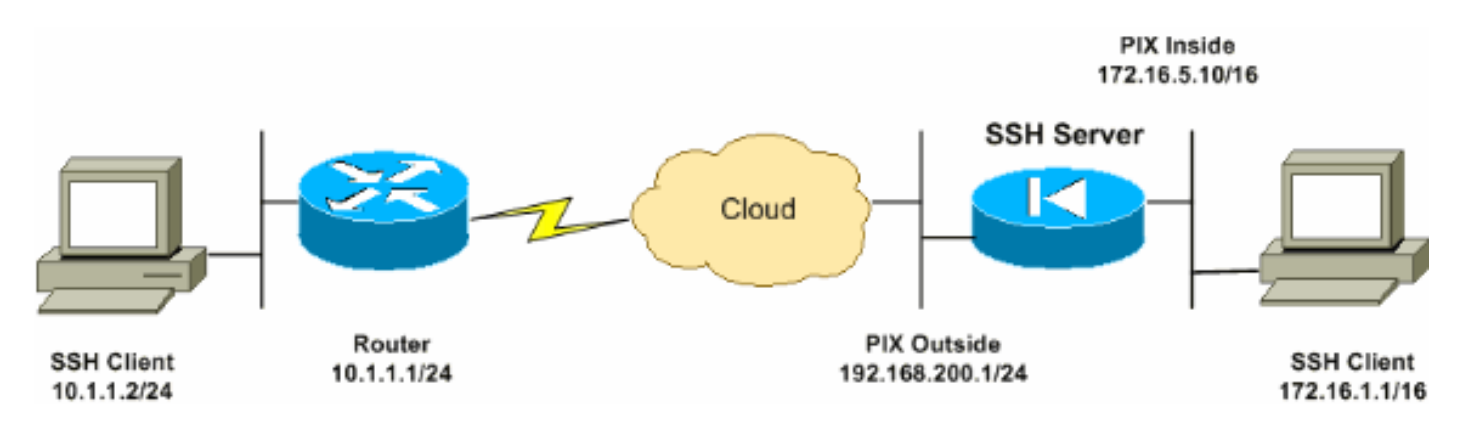

## **Configurazioni SSH**

Nel documento vengono usate queste configurazioni:

- <u>Accesso SSH alle appliance di sicurezza</u>
- <u>Come utilizzare un client SSH</u>
- <u>Configurazione PIX</u>

### Accesso SSH alle appliance di sicurezza

Per configurare l'accesso SSH all'appliance di sicurezza, attenersi alla seguente procedura:

1. Le sessioni SSH richiedono sempre un nome utente e una password per l'autenticazione. Esistono due modi per soddisfare questo requisito.Configurare un nome utente e una password e utilizzare il server AAA:Sintassi: pix(config)#username username password password pix(config)#aaa authentication {telnet | ssh | http | serial} console {LOCAL | server\_group [LOCAL]}

**Nota:** se si utilizza un gruppo di server TACACS+ o RADIUS per l'autenticazione, è possibile configurare l'appliance di sicurezza in modo che utilizzi il database locale come metodo di fallback se il server AAA non è disponibile. Specificare il nome del gruppo di server, quindi LOCAL (LOCAL rileva la distinzione tra maiuscole e minuscole). È consigliabile utilizzare lo stesso nome utente e la stessa password nel database locale del server AAA, in quanto il prompt dell'appliance di sicurezza non indica in alcun modo il metodo utilizzato.**Nota:** esempio:

pix(config)#aaa authentication ssh console TACACS+ LOCAL

**Nota: in** alternativa è possibile utilizzare il database locale come metodo di autenticazione principale senza fallback. A tale scopo, immettere LOCAL da solo.Esempio: pix(config)#aaa authentication ssh console LOCAL

OUsare il nome utente predefinito **pix** e la password Telnet predefinita di **cisco**. È possibile modificare la password Telnet con questo comando: pix(config)#passwd password

**Nota:** il comando **password** può essere utilizzato anche in questa situazione. Entrambi i comandi eseguono la stessa operazione.

2. Generare una coppia di chiavi RSA per PIX Firewall, necessaria per SSH: pix(config)#crypto key generate rsa modulus modulus\_size

**Nota:** il valore di modulus\_size (in bit) può essere 512, 768, 1024 o 2048. Maggiore è la dimensione del modulo chiave specificata, maggiore sarà il tempo necessario per generare la coppia di chiavi RSA. Si consiglia un valore di 1024.**Nota:** il comando utilizzato per generare una coppia di chiavi RSA è diverso nelle versioni software PIX precedenti alla 7.x. Nelle versioni precedenti è necessario impostare un nome di dominio prima di poter creare le chiavi.**Nota:** in modalità contesto multiplo, è necessario generare le chiavi RSA per ogni contesto. Inoltre, i comandi crypto non sono supportati in modalità contesto di sistema.

- 3. Specificare gli host autorizzati alla connessione all'appliance di sicurezza.Questo comando specifica l'indirizzo di origine, la netmask e l'interfaccia degli host a cui è consentito connettersi con SSH. Può essere immesso più volte per più host, reti o interfacce. Nell'esempio, sono consentiti un host all'interno e un host all'esterno. pix(config)#ssh 172.16.1.1 255.255.255 inside pix(config)#ssh 10.1.1.2 255.255.255 outside
- 4. Facoltativo: Per impostazione predefinita, l'appliance di sicurezza supporta sia la versione 1 che la versione 2 del protocollo SSH. Immettere questo comando per limitare le connessioni a una versione specifica: pix(config)# ssh version

Nota: il numero\_versione può essere 1 o 2.

5. **Facoltativo:** Per impostazione predefinita, le sessioni SSH vengono chiuse dopo cinque minuti di inattività. Questo timeout può essere configurato in modo da durare da 1 a 60 minuti.

pix(config)#ssh timeout minutes

#### Come utilizzare un client SSH

Fornire il nome utente e la password di accesso dell'appliance di sicurezza PIX serie 500 quando si apre la sessione SSH. Quando si avvia una sessione SSH, sulla console dell'appliance di sicurezza viene visualizzato un punto (.) prima della visualizzazione del prompt di autenticazione dell'utente SSH:

#### hostname(config)# .

La visualizzazione del punto non influisce sulla funzionalità SSH. Il punto viene visualizzato sulla console quando viene generata una chiave del server o quando un messaggio viene decrittografato con chiavi private durante lo scambio di chiavi SSH prima dell'autenticazione dell'utente. Queste attività possono richiedere fino a due minuti o più. Il punto è un indicatore di stato che verifica se l'appliance di sicurezza è occupata e non è bloccata.

SSH versioni 1.x e 2 sono protocolli completamente diversi e non sono compatibili. Scaricare un client compatibile. Per ulteriori informazioni, consultare la sezione <u>Ottenere un client SSH</u> in <u>Configurazioni avanzate</u>.

**Configurazione PIX** 

Nel documento viene usata questa configurazione:

**Configurazione PIX** 

```
PIX Version 7.1(1)
1
hostname pix
enable password 8Ry2YjIyt7RRXU24 encrypted
names
interface Ethernet0
nameif outside
security-level 0
ip address 192.168.200.1 255.255.255.0
!
interface Ethernet1
nameif inside
 security-level 100
ip address 172.16.5.10 255.255.0.0
1
passwd 2KFQnbNIdI.2KYOU encrypted
ftp mode passive
pager lines 24
mtu outside 1500
mtu inside 1500
no failover
icmp permit any outside
no asdm history enable
arp timeout 14400
route outside 10.1.1.0 255.255.255.0 192.168.200.1 1
timeout xlate 3:00:00
timeout conn 1:00:00 half-closed 0:10:00 udp 0:02:00
icmp 0:00:02
timeout sunrpc 0:10:00 h323 0:05:00 h225 1:00:00 mgcp
0:05:00
timeout mgcp-pat 0:05:00 sip 0:30:00 sip_media 0:02:00
timeout uauth 0:05:00 absolute
!--- AAA for the SSH configuration username ciscouser
password 3USUcOPFUiMCO4Jk encrypted
aaa authentication ssh console LOCAL
http server enable
http 172.16.0.0 255.255.0.0 inside
no snmp-server location
no snmp-server contact
snmp-server enable traps snmp authentication linkup
linkdown coldstar
telnet timeout 5
!--- Enter this command for each address or subnet !---
to identify the IP addresses from which !--- the
security appliance accepts connections. !--- The
security appliance accepts SSH connections from all
interfaces. ssh 10.1.1.2 255.255.255.255 outside
!--- Allows the users on the host 172.161.1.1 !--- to
access the security appliance !--- on the inside
interface. ssh 172.16.1.1 255.255.255.255 inside
```

!--- Sets the duration from 1 to 60 minutes !--(default 5 minutes) that the SSH session can be idle, !-

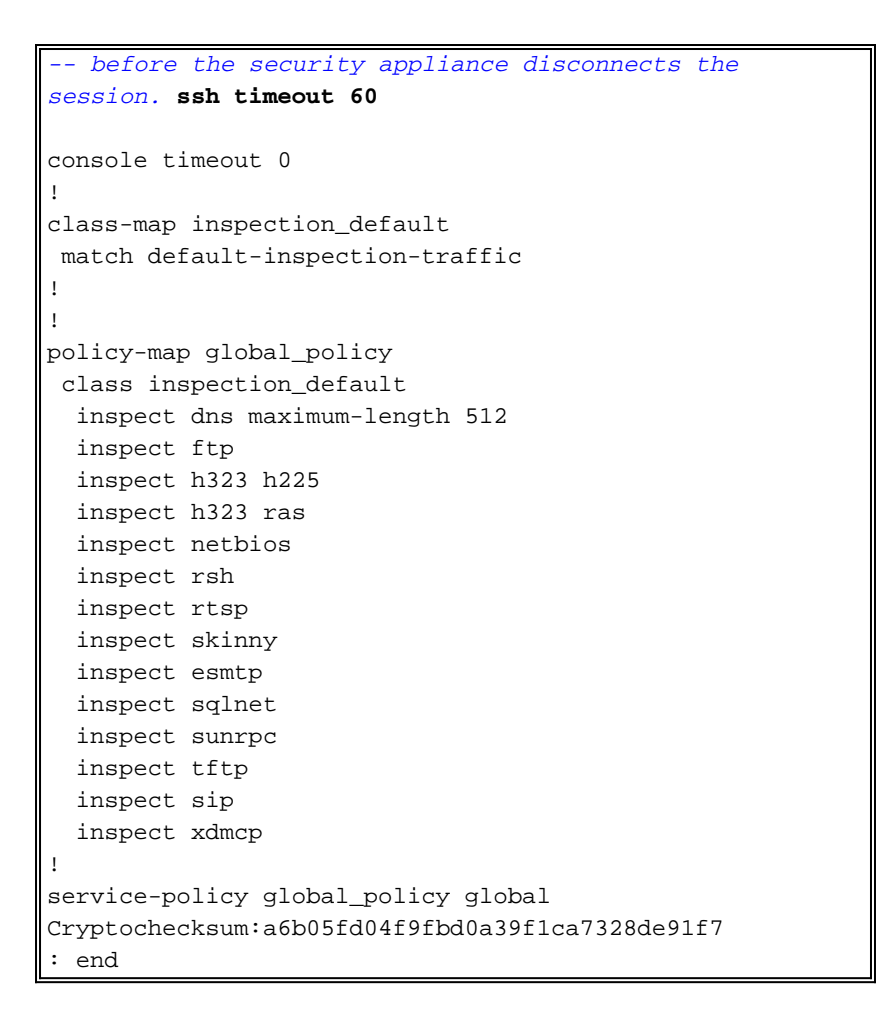

**Nota:** per accedere all'interfaccia di gestione dell'ASA/PIX con SSH, usare questo comando: SSH 172.16.160.255.255.255.255 Gestione

## Configurazione con ASDM 5.x

Per configurare il dispositivo SSH utilizzando ASDM, attenersi alla seguente procedura:

 Per aggiungere un utente con ASDM, scegliere Configurazione > Proprietà > Amministrazione dispositivi > Account utente.

| di Home                                        | Configuration Monitoring                                                                                                    | Gack Forward                                                                        | Q Q<br>Search Refresh                                                              | 📑 🦓<br>Save Help                                             |                                                                            | Cisco Systems                |
|------------------------------------------------|----------------------------------------------------------------------------------------------------|-------------------------------------------------------------------------------------|------------------------------------------------------------------------------------|--------------------------------------------------------------|----------------------------------------------------------------------------|------------------------------|
| Hterfaces                                      | Configuration > Properties > Devi                                                                                                    | Ce Administration > User Accounts<br>Create entries in the<br>User account privileg | er Accounts<br>PIX local user databa<br>es to be enforced. To<br>Privilege (Level) | se. Command author<br>enable command aut<br>VPN Group Policy | ization must be enable<br>horization, go to <u>Autho</u><br>VPN Group Lock | d in order for the fization. |
| VPN<br>Routing<br>Global Objects<br>Properties | Console<br>Clock<br>Clock<br>Clock<br>Console<br>Clock<br>Console<br>Clock<br>Console<br>Console<br>Cons | enable_15<br>ciscouser                                                              | (NA (15)<br> NA (2)                                                                | DiftGrpPolicy                                                | Inherit Group Po                                                           | Edit<br>Delete               |
|                                                | Server     Server                                                                                                    |                                                                                     | Apply                                                                              | Rese                                                         |                                                                            | 18 8-18-29 DHI I ITA         |

2. Per impostare l'autenticazione AAA per SSH con ASDM, scegliere **Configurazione > Proprietà > Accesso dispositivo > Accesso AAA >** 

| G<br>Home                            | Configuration Monitoring                                                                                                    | Back Forward                                                                                            | Q C<br>Search Refr                                                                             | sh Save                                                          | <b>?</b><br>Нар     | Cisco Systems                                                                                   |
|--------------------------------------|----------------------------------------------------------------------------------------------------|----------------------------------------------------------------------------------------------------|------------------------------------------------------------------------------------------------|------------------------------------------------------------------|---------------------|-------------------------------------------------------------------------------------------------|
| Interfaces<br>Security Policy<br>NAT | Configuration - Properties -<br>Configuration - Properties -<br>Startup Wizard<br>AAA Setup<br>- BAAI-Spoofing<br>- AAA Setup<br>- BAAI-Spoofing<br>- AAA Setup<br>- BAAI-Spoofing<br>- AAA Setup<br>- BAAI-Spoofing<br>- BAAI-Spoofing<br>- BAAI-Spoofin | Device Access > AAA Acc<br>Authentication/Authon<br>Enable authenticat<br>Require authenticat<br>Enable | rizationAccounting<br>Authorization<br>for administra<br>ntication to allow u<br>Server Group: | Accounting<br>tor access to the<br>use of privileged in<br>LOCAL | PIX.<br>mode comman | ds                                                                                              |
| VPN                                  | PHTTPS/ASDM     Source Shell     Source Shell     Source Administration     Source Administration     Source Administratin     Source Administration     Source Administr                                                                                                    | Require auther<br>F HTTP/ASDM<br>F Serial<br>F SSH                                                      | ntication for the fol<br>1 Server Group:<br>Server Group:<br>Server Group:                     | lowing types of c<br>[LOCAL ]<br>[LOCAL ]<br>[LOCAL ]            | onnections          | LOCAL when server group fails<br>LOCAL when server group fails<br>LOCAL when server group fails |
| Properties                           | P Audit     Cogging     Priority Queue     SSL     SUNRPC Server     STCP Options     OTimeouts     WRL Filtering                                                                                                    | ☐ Teinet                                                                                                | Server Group:                                                                                  |                                                                  | TUse<br>Reset       | LOCAL when server group fails                                                                   |
| Device configura                     | tion loaded successfully.                                                                                                    |                                                                                                    | ciscous                                                                                        | er NA (2)                                                        |                     | 🔂 5/23/06 6:24:28 PM UTC                                                                        |

3. Per modificare la password Telnet con ASDM, scegliere Configurazione > Proprietà > Amministrazione dispositivi > Password.

| Home C            | Sonfiguration Monitoring                                                                                                    | C C C C C C C C C C C C C C C C C C C                                                                                                    | у Сіясо Ятятемя<br>Нар                  |
|-------------------|----------------------------------------------------------------------------------------------------|----------------------------------------------------------------------------------------------------|-----------------------------------------|
| Home C            | Configuration       Montorng         Configuration       Properties > I         P       P         Startup Wizard       Image: Startup Wizard         P       AAA Setup         AAA Setup         AAA Setup         AAA Setup         AAA Setup         AAA Setup         AAA Setup         AAA Setup         Banti-Spoofing         Device Access         Device Access         Device Administration         Banner         Boot Image/Con         Clock         Device         PTP Mode         Device         PTP Mode         Management Acc         NITP         Secure Copy         SMTP         SMMP         TFTP Server         OUSer Accounts         DHCP Services         DNS Client         Failover | Back       Forward       Search       Refresh       Save         Mice Administration > Presevord       Image: Search       Refresh       Save         Password       Change the privileged mode and Telnet passwords.       Image: Search       Enable Password         Change the privileged mode and Telnet password       Image: Search       Image: Search       Telnet password         Confirm New Password:       Image: Search       Image: Search       Image: Search       Image: Search         Telnet Password       Image: Search       Image: Search       Image: Search       Image: Search         Old Password:       Image: Search       Image: Search       Image: Search       Image: Search         Old Password:       Image: Search       Image: Search       Image: Search       Image: Search         Old Password:       Image: Search       Image: Search       Image: Search       Image: Search         Old Password:       Image: Search       Image: Search       Image: Search       Image: Search       Image: Search         New Password:       Image: Search       Image: Search       Image: Search       Image: Search       Image: Search         Output       Image: Search       Image: Search       Image: Search       Image: Search       Image: Search       Image: Search       I | Hap also the password to log into ASDM. |
| Device configurat | ion loaded successfully.                                                                                                    | ciscouser NA (2)                                                                                                    | 📓 🛛 🔒 5/23/06 6:30:38 PM UTC            |

 Scegliere Configurazione > Proprietà > Certificato > Coppia di chiavi, fare clic su Aggiungi e usare le opzioni predefinite presentate per generare le stesse chiavi RSA con ASDM.

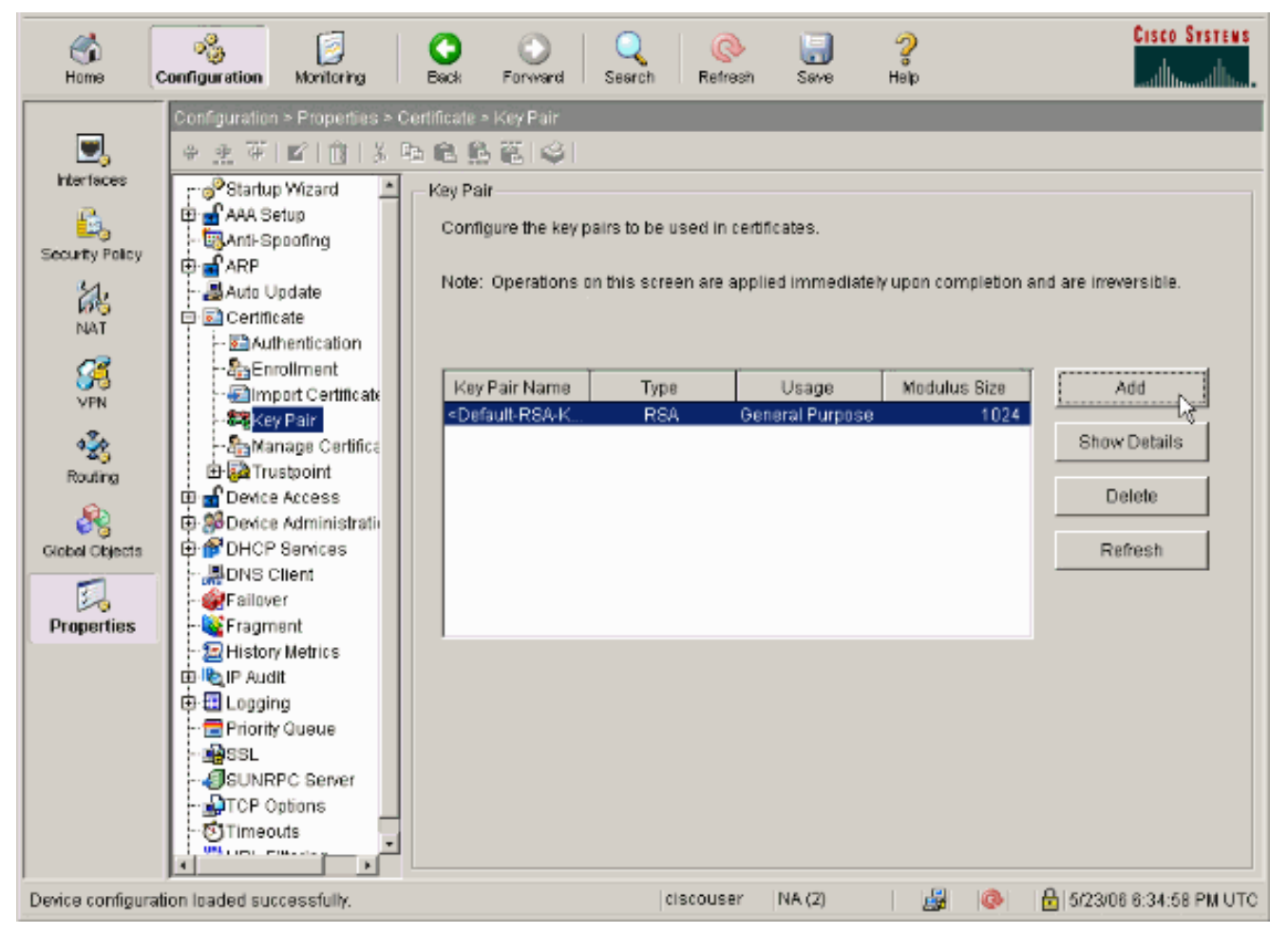

5. Scegliere Configurazione > Proprietà > Accesso dispositivo > Secure Shell per utilizzare ASDM per specificare gli host a cui è consentito connettersi con SSH e le opzioni di versione e

timeout.

| ổ<br>Home 🕻                                                                                                    | Configuration Monitoring                                                                                                    | Sack Forward Search Refresh Save Help                                                                                                    | CISCO SYSTEMS                                              |
|----------------------------------------------------------------------------------------------------|----------------------------------------------------------------------------------------------------|----------------------------------------------------------------------------------------------------|------------------------------------------------------------|
| Hieritaces<br>Security Policy<br>NAT<br>Security Policy<br>NAT<br>Security<br>Routing<br>Global Objects<br>Sichal Objects | Configuration > Properties > D  Configuration > Properties > D  Configuration > Properties > D  Configuration Wizard  Configuration  AAA Setup  AAA Setup  AAA Setup  ARP  AAA Cocess  AAA Access  AAA Access  AAAA Access  AAA Access  AAA Access  AA | Mice Access = Secure Shell         Secure Shell         Allowed SSH Version(s):       Timeout         Specify the addresses of all hosts/networks which are allowed to accusing Secure Shell (SSH).         Interface       IP Address         Interface       172.18.1.1         255.255.255.255.         outside       10.1.1.2 | minutes<br>cess the PIX<br>sk Add<br>255<br>Edit<br>Delete |
|                                                                                                    | Timeouts                                                                                                    | Apply Reset                                                                                                    |                                                            |
| Device configurat                                                                                                    | ion loaded successfully.                                                                                                    | ciscouser NA (2)                                                                                                    | 🚱 🗄 5/23/06 6:37:58 PM UTC                                 |

6. Per salvare la configurazione, fare clic su **File > Salva configurazione corrente** in **Flash**.

| 🚰 Cisco ASDM 5.2 for ASA - 172.16.33.1                                                                                                    |                                                                                                    |  |  |  |
|----------------------------------------------------------------------------------------------------|----------------------------------------------------------------------------------------------------|--|--|--|
| File Options Tools Wizards Help                                                                                                    |                                                                                                    |  |  |  |
| Refresh ASDM with the Running Configuration on the Device<br>Reset Device to the Factory Default Configuration<br>Show Running Configuration in New Window | ward Packet Tracer Refre                                                                                            |  |  |  |
| Save Running Configuration to Flash                                                                                                    | Configuration                                                                                                    |  |  |  |
| Save Running Configuration to TFTP Server<br>Save Running Configuration to Standby Unit<br>Save Internal Log Buffer to Flash<br>Print                      | nfiguration<br>hfigure boot images from an externa<br>the boot system. Only one TFTP bo<br>first image in the list. |  |  |  |
| Clear ASDM Cache<br>Clear Internal Log Buffer                                                                                                    | ioot Order                                                                                                    |  |  |  |
| Exit                                                                                                    | 1 disk0:/pix722.bin                                                                                                 |  |  |  |
| VPN                                                                                                    | 2                                                                                                    |  |  |  |

## Configurazione con ASDM 6.x

Attenersi alla seguente procedura:

1. Per aggiungere un utente con ASDM, scegliere **Configurazione > Gestione dispositivi > Utenti/AAA >** Account

| ut         | ente.                                                                                                    |                                                                                                    |                          |                     |                      |                      |                     |  |  |
|------------|----------------------------------------------------------------------------------------------------|----------------------------------------------------------------------------------------------------|--------------------------|---------------------|----------------------|----------------------|---------------------|--|--|
| C          | ) Home 🚳 Configuration 🔯 Monitori                                                                                                    | ing 🔚 Save 💽 Re                                                                                                    | efresh 🕜 Back 🔘 Form     | rd े Help           |                      |                      | cisco               |  |  |
|            | Device Management 3 P ×                                                                                                    | Configuration > De                                                                                                    | vice Management > Users/ | AAA > User Accounts |                      |                      |                     |  |  |
| Device Ust | Point Access     System Image/Configuration     Point Access     Point Access     Point Access     Point Access     Point Access     Point Access     Point Access     Point Access     Point Access     Point Access     Point Access     Point Access     Point Access     Point Access | Create entries in the ASA local user database.<br>Command authorization must be enabled in order for the user account privileges to be enforced. To enable command authorization, go to <u>A</u><br>AAA authentication console commands must be enabled in order for certain access restrictions to be enforced. To enable AAA authentication<br>go to <u>Authontication</u> . |                          |                     |                      |                      |                     |  |  |
|            | -IDo AAA Access                                                                                                    | Username                                                                                                    | Privilege Level (Role)   | Access Restrictions | VPN Group Policy     | VPN Group Lock       | Add                 |  |  |
|            | - Dynamic Access Policies                                                                                                    | ssluser1                                                                                                    | 2                        | Ful                 | Inherit Group Policy | Inherit Group Policy |                     |  |  |
|            | Set User Accounts                                                                                                    | enable_15                                                                                                    | 15                       | rul                 | N(A                  | N/A                  | Edit                |  |  |
|            | E-M DHCP                                                                                                    |                                                                                                    |                          |                     |                      |                      | Delete              |  |  |
|            | E BLDNS                                                                                                    |                                                                                                    |                          |                     |                      |                      |                     |  |  |
|            | 🖲 📆 Advanced                                                                                                    |                                                                                                    |                          |                     |                      |                      |                     |  |  |
|            |                                                                                                    |                                                                                                    |                          |                     |                      |                      |                     |  |  |
|            |                                                                                                    |                                                                                                    |                          |                     |                      |                      |                     |  |  |
|            |                                                                                                    |                                                                                                    |                          |                     |                      |                      |                     |  |  |
|            |                                                                                                    |                                                                                                    |                          |                     |                      |                      |                     |  |  |
|            |                                                                                                    |                                                                                                    |                          |                     |                      |                      |                     |  |  |
|            |                                                                                                    |                                                                                                    |                          |                     |                      |                      |                     |  |  |
|            |                                                                                                    |                                                                                                    |                          |                     |                      |                      |                     |  |  |
|            |                                                                                                    |                                                                                                    |                          |                     |                      |                      |                     |  |  |
|            | A Device Setup                                                                                                    |                                                                                                    |                          |                     |                      |                      |                     |  |  |
|            | Frexal                                                                                                    |                                                                                                    |                          |                     |                      |                      |                     |  |  |
|            | Remote Access VPN                                                                                                    |                                                                                                    |                          |                     |                      |                      |                     |  |  |
|            | Sterto-Site VPN                                                                                                    |                                                                                                    |                          |                     |                      |                      |                     |  |  |
|            | Device Management                                                                                                    |                                                                                                    |                          |                     |                      |                      |                     |  |  |
|            |                                                                                                    |                                                                                                    |                          | Αρτίγ               | Reset                |                      |                     |  |  |
|            | p)                                                                                                    |                                                                                                    |                          | <admin></admin>     | 15 😡                 | 😹 🛛 🖻 3/2            | /00 10:10:29 PM 15T |  |  |
|            |                                                                                                    |                                                                                                    |                          |                     |                      |                      |                     |  |  |

2. Per impostare l'autenticazione AAA per SSH con ASDM, scegliere **Configurazione > Gestione dispositivi > Utenti/AAA > Accesso AAA >** Autenticazione.

| Device Management & A                                                       | Configuration > Device Management > Users/AAA > AAA Access > Authentication |
|-----------------------------------------------------------------------------|-----------------------------------------------------------------------------|
| · · · · · · · · · · · · · · · · · · ·                                       | Authentication Authorization Accounting                                     |
| ≧     ⊕     ₩igh Availability       □     ≅     •       □     E     Logging | Enable authentication for administrator access to the ASA.                  |
| E- State AAA Server Groups                                                  | Require authentication to allow use of privileged mode commands             |
| Authentication Prompt                                                       | Enable Server Group: LOCAL V Use LOCAL when server group fails              |
| - 🏰 Dynamic Access Policies                                                 | Require authentication for the following types of connections               |
| 👷 User Accounts<br>                                                         | HTTP/ASDM Server Group: LOCAL 💌 🔲 Use LOCAL when server group fails         |
| B-f DHCP                                                                    | Serial Server Group: LOCAL T Use LOCAL when server group fails              |
| E-B Advanced                                                                | Server Group: LOCAL View DCAL when server group fails                       |
|                                                                             | Teinet Server Group: LOCAL 💌 🔲 Use LOCAL when server group fails            |
| S. During Setur.                                                            |                                                                             |
| Frewal                                                                      |                                                                             |
| Remote Access VPN                                                           |                                                                             |
| Ske-to-Ske VPN                                                              |                                                                             |
| Device Management                                                           |                                                                             |
| *                                                                           | Appry Reset                                                                 |
|                                                                             | <admin> 15 😡 🛱 🔒</admin>                                                    |

 Per modificare la password Telnet con ASDM, scegliere Configurazione > Configurazione dispositivo > Nome/password.

| đ    | ) Home 🦓 Configuration 🔯 Monitorin   | ng 🔚 Save 🔇 Refre      | sh 🔇 Back 🔘 Forward              | 💡 Help                                                        |       |     |   |
|------|--------------------------------------|------------------------|----------------------------------|---------------------------------------------------------------|-------|-----|---|
|      | Device Setup _ 0 ×                   | Configuration > Devic  | e Setup > Device Name/P          | assword                                                       |       |     |   |
| eLis |                                      | Hostname and Domain Na | ame                              |                                                               |       |     |   |
| Devk | H-++++ Routing                       | Hostname:              | ciscoasa                         |                                                               |       |     |   |
|      | Device Name/Password     System Time | Domain Name:           | default.domain.invalid           |                                                               |       |     |   |
|      |                                      | Enable Password        |                                  |                                                               |       |     |   |
|      |                                      | Change the priviles    | ged mode password.               |                                                               |       |     |   |
|      |                                      | Old Password:          |                                  |                                                               |       |     |   |
|      |                                      | New Password:          |                                  |                                                               |       |     |   |
|      |                                      | Confirm New Password   | i:                               |                                                               |       |     |   |
|      |                                      | Telnet Password        |                                  |                                                               |       |     |   |
|      |                                      | 🔽 Change the passw     | ord to access the console of the | security appliance.                                           |       |     |   |
|      |                                      | Old Password:          |                                  |                                                               |       |     |   |
|      |                                      | New Password:          |                                  |                                                               |       |     |   |
|      |                                      | Confirm New Password   | d:                               |                                                               |       |     |   |
|      |                                      |                        |                                  |                                                               |       |     |   |
|      |                                      |                        |                                  |                                                               |       |     |   |
|      | A Device Setup                       |                        |                                  |                                                               |       |     |   |
|      | Frewal                               |                        |                                  |                                                               |       |     |   |
|      | Remote Access VPN                    |                        |                                  |                                                               |       |     |   |
|      | Ste-to-Site VPN                      |                        |                                  |                                                               |       |     |   |
|      | Device Management                    |                        |                                  |                                                               |       |     |   |
|      | *                                    |                        |                                  | Apply                                                         | Reset |     |   |
|      |                                      |                        |                                  | <admin< th=""><th>&gt; 15</th><th>😡 🍰</th><th>6</th></admin<> | > 15  | 😡 🍰 | 6 |

4. Scegliere Configurazione > Gestione dispositivi > Gestione certificati > Certificati di identità, fare clic su Aggiungi e usare le opzioni predefinite presentate per generare le stesse chiavi RSA per

| A | S | D | M |
|---|---|---|---|
|   | - | _ |   |

| wice Management @ ₽ × Coni  | iguration > Device Manage                         | ement > Certificate Managen         | ent > Identity Certificate | 5                          |                          |
|-----------------------------|---------------------------------------------------|-------------------------------------|----------------------------|----------------------------|--------------------------|
| SMMP                        | Issued To                                         | Issued By                           | Expiry Date                | Usage                      | Add                      |
| System Image/Configuration  |                                                   |                                     |                            |                            | Show Deteri              |
| - 🚵 Activation Key          | Add Identity Certificate                          |                                     |                            | X                          | DeGelder                 |
| - Sect Image/Configuratio   | C. C. Martin and Martin and                       |                                     |                            |                            | French                   |
| 🔐 High Availability         | <ul> <li>Import the identity certified</li> </ul> | icate from a file:                  | _                          |                            | Export                   |
| G Users/AAA                 | Decryption Passphrase:                            |                                     |                            |                            | Instal                   |
| Certificate Management      | File to Import From:                              |                                     | Втомар                     |                            |                          |
| - Res Identity Certificates | Add a new identity certif                         | salet                               |                            |                            |                          |
| P OHOP                      | Key Pair:                                         | <default-rsa-key></default-rsa-key> | Show New.                  |                            |                          |
| - Mr DHCP Relay             | Test Preter To breat The                          |                                     |                            |                            |                          |
| DNS DNS                     | Certificate Subject Diva                          | ICN-discoasa                        | Select                     |                            |                          |
| Advanced                    | Generate self-signed                              | certificate                         |                            |                            |                          |
| - 🚟 ARP Static Table        | 🔲 Act as local certif                             | kate authority and issue dynamic    | certificates to TLS-Proxy  |                            |                          |
| - HITP Redirect             |                                                   |                                     |                            | given interface. You can g | o to <u>SSL Settings</u> |
| - 🔄 History Metrics         |                                                   |                                     | Advanced                   | L                          |                          |
|                             |                                                   |                                     |                            |                            |                          |
| Device Setup                | Add Certifi                                       | cate Cancel                         | Help                       |                            |                          |
| -                           |                                                   |                                     |                            |                            |                          |
|                             |                                                   |                                     |                            |                            |                          |
| Eemote Access VPN           |                                                   |                                     |                            |                            |                          |
| Ste to Ske VPN              |                                                   |                                     |                            |                            |                          |
|                             |                                                   |                                     |                            |                            |                          |

5. In Aggiungi nuovo certificato di identità fare clic su Nuovo per aggiungere una coppia di

chiavi predefinita, se non ne esiste una. Fare quindi clic su **Genera**.

| G     | Home 🖓 Configuration 📴 Monitorin                                                                            | ng 🔚 Save 🔇 Refresh 🔇 Back 🔘 Forward 🦻 Help              | CISCO             |  |  |  |  |  |
|-------|----------------------------------------------------------------------------------------------------|----------------------------------------------------------|-------------------|--|--|--|--|--|
| *     | Device Management at a x Configuration > Device Management > Certificate Management > Identity Certificates |                                                          |                   |  |  |  |  |  |
| Se Le | Management Access     Sustem Image/Configuration                                                            |                                                          |                   |  |  |  |  |  |
| Den   | E W High Availability                                                                                       | Issued To Issued By Expiry Date Usage                    | Add               |  |  |  |  |  |
|       | E- 🔂 Logging                                                                                                |                                                          | Show Details      |  |  |  |  |  |
|       | AAA Server Groups                                                                                           | 🔂 Add Identity Certificate                               | Delete            |  |  |  |  |  |
|       | - Se Authentication Prompt                                                                                  | C. Tenands the Identify conditions from a file.          | Friend            |  |  |  |  |  |
|       | - Dynamic Access Policies                                                                                   | C Import the identity certificate man a ris:             | Export            |  |  |  |  |  |
|       | - 5 User Accounts                                                                                           | Decryption Passphrase:                                   | Instal            |  |  |  |  |  |
|       | - 2 CA Certificates                                                                                         | File to Import From: Erowac                              |                   |  |  |  |  |  |
|       | Provident Report Frances                                                                                    | Add a new identity certificate:                          |                   |  |  |  |  |  |
|       | EF 👼 DNS                                                                                                    | Key Pair: <default-rsa-key> Y Show New</default-rsa-key> |                   |  |  |  |  |  |
|       | E- C Advanced                                                                                               | Cett Cit Add Key Pair                                    |                   |  |  |  |  |  |
|       |                                                                                                    |                                                          |                   |  |  |  |  |  |
|       |                                                                                                    | Name: 🕥 Use default kuy pair name                        |                   |  |  |  |  |  |
|       |                                                                                                    | C Enternewikey pair name:                                | to TTL Column to  |  |  |  |  |  |
|       |                                                                                                    | Size: 1024                                               | 00 201 200 105 00 |  |  |  |  |  |
|       |                                                                                                    | Usage: 🕫 General purpose 🔿 Special                       |                   |  |  |  |  |  |
|       | Q During Solution                                                                                           |                                                          |                   |  |  |  |  |  |
|       | Device setup                                                                                                | Generate Now Cancel Help                                 |                   |  |  |  |  |  |
|       | Firewall                                                                                                    |                                                          |                   |  |  |  |  |  |
|       | Remote Access VPN                                                                                           |                                                          |                   |  |  |  |  |  |
|       | Ste-to-Site VPN                                                                                             |                                                          |                   |  |  |  |  |  |
|       |                                                                                                    |                                                          |                   |  |  |  |  |  |
|       | Device management                                                                                           |                                                          |                   |  |  |  |  |  |
|       | *                                                                                                    | Appty Reset                                              |                   |  |  |  |  |  |

 Per utilizzare ASDM e specificare gli host a cui è consentito connettersi con SSH e le opzioni di versione e timeout, scegliere Configurazione > Gestione dispositivi > Accesso alla gestione > Riga di comando (CLI) > Secure Shell (SSH).

| C           | Home 🦓 Configuration 🔯 Monitorin                                                                                                    | g 🔚 Save 🔇 Refresh 🤇                                                                                                    | Back 🔘 Forward 🧳 Help                   |                                 | CISCO    |
|-------------|----------------------------------------------------------------------------------------------------|----------------------------------------------------------------------------------------------------|-----------------------------------------|---------------------------------|----------|
|             | Device Management 🗗 🤉 🛛                                                                                                    | Configuration > Device Mana                                                                                                    | agement > Management Access > Command L | Line (CLI) > Secure Shell (SSH) |          |
| Dentce List | Management Access     ASDM(HTTPS     Some of the second second seco | Allowed SSH Version(s): 1 & 2  Timeout: 5 minutes Specify the addresses of all hosts/networks which are allowed to access the ASA using Secure Shell (SSH). |                                         |                                 |          |
|             | - Del CLI Prompt                                                                                                    | Interface                                                                                                    | IP Address                              | Mask                            | Add      |
|             | 🗧 🍓 Console Timeout                                                                                                    | inside                                                                                                    | 10.77.241.142                           | 255.255.255.255                 | (hereas) |
|             | - 🍓 Secure Shell (SSH)<br>- 🚌 Teinet                                                                                                    | outside                                                                                                    | 192.168.200.1                           | 255.255.255.255                 | Edit     |
|             | E- B File Access                                                                                                    |                                                                                                    |                                         |                                 | Delete   |
|             | Management Interface                                                                                                    |                                                                                                    |                                         |                                 |          |
|             | E System Image/Configuration                                                                                                    |                                                                                                    |                                         |                                 |          |
|             | H 🔐 High Availability                                                                                                    |                                                                                                    |                                         |                                 |          |
|             | E-C Logang                                                                                                    |                                                                                                    |                                         |                                 |          |
|             | AAA Server Groups                                                                                                    |                                                                                                    |                                         |                                 |          |
|             | - Se Authentication Prompt                                                                                                    |                                                                                                    |                                         |                                 |          |
|             | - 🔂 AAA Access                                                                                                    |                                                                                                    |                                         |                                 |          |
|             | User Accounts                                                                                                    |                                                                                                    |                                         |                                 |          |
|             | H- Certricate Management                                                                                                    |                                                                                                    |                                         |                                 |          |
|             | 4 D                                                                                                    |                                                                                                    |                                         |                                 |          |
|             | A Device Setup                                                                                                    |                                                                                                    |                                         |                                 |          |
|             | Frewall                                                                                                    |                                                                                                    |                                         |                                 |          |
|             | Remote Access VPN                                                                                                    |                                                                                                    |                                         |                                 |          |
|             | Ste-to-Site VPN                                                                                                    |                                                                                                    |                                         |                                 |          |
|             | Device Management                                                                                                    |                                                                                                    |                                         |                                 |          |
|             | *                                                                                                    |                                                                                                    | Apply                                   | Reset                           |          |

7. Per salvare la configurazione, fare clic su **Save** (Salva) nella parte superiore della finestra.

| File      | View Tools Wizards | Window | Help                                                      |        |
|-----------|--------------------|--------|-----------------------------------------------------------|--------|
|           | Home Configuration | Monit  | oring 🔚 Save 🐼 Refresh 🔇 Back 🕥 Forward 🤗 H               | elp    |
|           | Device Management  | а т ×  | Config Save Running Configuration to Flash Management Acc | cess > |
| /ice List | Management Access  |        | Allowed SSH Version(s): 1 & 2 💌 Timeout: 5                |        |

8. Quando viene chiesto di salvare la configurazione sulla memoria flash, scegliere **Apply** (Applica) per salvarla.

## **Configurazione Telnet**

Per aggiungere l'accesso Telnet alla console e impostare il timeout di inattività, usare il comando **telnet** in modalità di configurazione globale. Per impostazione predefinita, le sessioni Telnet rimaste inattive per cinque minuti vengono chiuse dall'appliance di sicurezza. Per rimuovere l'accesso Telnet da un indirizzo IP impostato in precedenza, utilizzare la forma *no* di questo comando.

```
telnet {{hostname | IP_address mask interface_name} | {IPv6_address interface_name} | {timeout
number}}
no telnet {{hostname | IP_address mask interface_name} | {IPv6_address interface_name} |
{timeout number}}
```

Il comando **telnet** consente di specificare quali host possono accedere alla console dell'appliance di sicurezza tramite Telnet.

**Nota:** è possibile abilitare Telnet su tutte le interfacce dell'accessorio di sicurezza. Tuttavia, l'appliance di sicurezza applica la protezione IPsec a tutto il traffico Telnet diretto all'interfaccia esterna. Per abilitare una sessione Telnet con l'interfaccia esterna, configurare IPsec sull'interfaccia esterna in modo da includere il traffico IP generato dall'appliance di sicurezza e abilitare Telnet sull'interfaccia esterna.

**Nota:** in generale, se un'interfaccia ha un livello di sicurezza pari a 0 o inferiore a quello di un'altra interfaccia, il protocollo PIX/ASA non consente il collegamento Telnet a quell'interfaccia.

**Nota:** si consiglia di non accedere all'accessorio di protezione tramite una sessione Telnet. Le informazioni sulle credenziali di autenticazione, ad esempio la password, vengono inviate come testo non crittografato. La comunicazione tra server e client Telnet avviene solo con testo non crittografato. Cisco consiglia di utilizzare il protocollo SSH per una comunicazione dei dati più sicura.

Se si immette un indirizzo IP, è necessario immettere anche una netmask. Non esiste una maschera di rete predefinita. Non utilizzare la subnetwork mask della rete interna. La netmask è solo una maschera di bit per l'indirizzo IP. Per limitare l'accesso a un singolo indirizzo IP, utilizzare 255 in ciascun ottetto; ad esempio, 255.255.255.255.

Se IPSec funziona, è possibile specificare un nome di interfaccia non sicuro, in genere l'interfaccia esterna. È possibile configurare almeno il comando **crypto map** per specificare un nome di interfaccia con il comando **telnet**.

Usare il comando **password** per impostare una password per l'accesso Telnet alla console. Il valore predefinito è cisco. Per visualizzare gli indirizzi IP che accedono attualmente alla console dell'appliance di sicurezza, usare il comando **who**. Utilizzare il comando **kill** per terminare una sessione console Telnet attiva.

Per abilitare una sessione Telnet per l'interfaccia interna, esaminare gli esempi seguenti:

Esempio 1

Nell'esempio seguente viene consentito solo all'host 10.1.1.1 di accedere alla console dell'appliance di sicurezza tramite Telnet:

pix(config)#telnet 10.1.1.1 255.255.255.255 inside Esempio 2

Nell'esempio seguente viene consentito l'accesso alla console dell'appliance di sicurezza solo alla rete 10.0.0.0/8 tramite Telnet:

pix(config)#telnet 10.0.0.0 255.0.0.0 inside
Esempio 3

Nell'esempio seguente tutte le reti possono accedere alla console dell'accessorio di protezione tramite Telnet:

pix(config)#telnet 0.0.0.0 0.0.0.0 inside

Se si utilizza il comando **aaa** con la parola chiave console, l'accesso alla console Telnet deve essere autenticato con un server di autenticazione.

**Nota:** se il comando **aaa** è stato configurato in modo da richiedere l'autenticazione per l'accesso alla console Telnet dell'accessorio di sicurezza e la richiesta di accesso alla console scade, è possibile accedere all'accessorio di sicurezza dalla console seriale. A tale scopo, immettere il nome utente e la password dell'accessorio di protezione impostati con il comando **enable password**.

Utilizzare il comando **telnet timeout** per impostare il tempo massimo di inattività di una sessione Telnet della console prima che l'accessorio di sicurezza la disconnetta. non è possibile usare il comando **no telnet** con il comando **telnet timeout**.

Nell'esempio viene mostrato come modificare la durata massima di inattività della sessione:

hostname(config)#telnet timeout 10
hostname(config)#show running-config telnet timeout
telnet timeout 10 minutes

Supporto SSH/Telnet in ACS 4.x

Se si esaminano le funzioni RADIUS, è possibile utilizzare RADIUS per la funzionalità SSH.

Quando si tenta di accedere all'accessorio di protezione tramite una connessione Telnet, SSH, HTTP o una console seriale e il traffico corrisponde a un'istruzione di autenticazione, l'accessorio di protezione richiede un nome utente e una password. Invia quindi queste credenziali al server RADIUS (ACS) e concede o nega l'accesso CLI in base alla risposta del server.

Per ulteriori informazioni, consultare la sezione <u>Server AAA e supporto del database locale</u> in <u>Configurazione dei server AAA e del database locale</u>.

Ad esempio, l'appliance di sicurezza ASA 7.0 richiede un indirizzo IP da cui l'appliance accetta le connessioni, come:

hostname(config)#ssh source\_IP\_address mask source\_interface

Per ulteriori informazioni, consultare la sezione <u>Autorizzazione dell'accesso SSH</u> in <u>Configurazione dei server AAA e del database locale</u>.

Per ulteriori informazioni, fare riferimento al documento <u>PIX/ASA: Proxy Cut-through per l'accesso</u> <u>alla rete con TACACS+ e esempio di configurazione del server RADIUS</u> per ulteriori informazioni su come configurare l'accesso SSH/Telnet ai PIX con autenticazione ACS.

# **Verifica**

Fare riferimento a questa sezione per verificare che la configurazione funzioni correttamente.

Lo <u>strumento Output Interpreter</u> (solo utenti <u>registrati</u>) (OIT) supporta alcuni comandi **show**. Usare l'OIT per visualizzare un'analisi dell'output del comando **show**.

## **Debug SSH**

Usare il comando debug ssh per attivare il debug SSH.

pix(config)#**debug ssh** SSH debugging on

Questo output mostra che la richiesta di autenticazione dall'host 10.1.1.2 (esterno a PIX) a "pix" ha esito positivo:

```
pix#
Device ssh opened successfully.
   SSH0: SSH client: IP = '10.1.1.2' interface # = 1
   SSH: host key initialised
   SSH0: starting SSH control process
   SSH0: Exchanging versions - SSH-1.99-Cisco-1.25
SSH0: send SSH message: outdata is NULL
server version string:SSH-1.99-Cisco-1.25SSH0: receive SSH message: 83 (83)
   SSH0: client version is - SSH-1.99-3.2.0 SSH Secure Shell for Windows
client version string:SSH-1.99-3.2.0 SSH Secure Shell for WindowsSSH0:
begin ser ver key generation
   SSH0: complete server key generation, elapsed time = 1760 ms
SSH2 0: SSH2_MSG_KEXINIT sent
```

```
SSH2 0: SSH2_MSG_KEXINIT received
   SSH2: kex: client->server aes128-cbc hmac-md5 none
   SSH2: kex: server->client aes128-cbc hmac-md5 none
   SSH2 0: expecting SSH2_MSG_KEXDH_INIT
   SSH2 0: SSH2_MSG_KEXDH_INIT received
   SSH2 0: signature length 143
   SSH2: kex_derive_keys complete
   SSH2 0: newkeys: mode 1
   SSH2 0: SSH2_MSG_NEWKEYS sent
   SSH2 0: waiting for SSH2_MSG_NEWKEYS
   SSH2 0: newkeys: mode 0
  SSH2 0: SSH2_MSG_NEWKEYS receivedSSH(pix): user authen method is
'no AAA', aaa server group ID = 0
  SSH(pix): user authen method is 'no AAA', aaa server group ID = 0
SSH2 0: authentication successful for pix
!--- Authentication for the PIX was successful. SSH2 0: channel open request SSH2 0: pty-req
request SSH2 0: requested tty: vt100, height 25, width 80 SSH2 0: shell request SSH2 0: shell
message received
```

Se un utente assegna un nome utente errato, ad esempio "pix1" anziché "pix", il firewall PIX rifiuta l'autenticazione. Questo output di debug visualizza l'autenticazione non riuscita:

```
pix#
Device ssh opened successfully.
SSH0: SSH client: IP = '10.1.1.2' interface # = 1
SSH: host key initialised
SSH0: starting SSH control process
SSH0: Exchanging versions - SSH-1.99-Cisco-1.25
SSH0: send SSH message: outdata is NULL
server version string:SSH-1.99-Cisco-1.25SSH0: receive SSH message: 83 (83)
SSH0: client version is - SSH-1.99-3.2.0 SSH Secure Shell for Windows client version
   string:SSH-1.99-3.2.0 SSH Secure Shell for WindowsSSH0: begin server key generation
SSH0: complete server key generation, elapsed time = 1960 ms
SSH2 0: SSH2_MSG_KEXINIT sent
SSH2 0: SSH2_MSG_KEXINIT received
SSH2: kex: client->server aes128-cbc hmac-md5 none
SSH2: kex: server->client aes128-cbc hmac-md5 none
SSH2 0: expecting SSH2_MSG_KEXDH_INIT
SSH2 0: SSH2_MSG_KEXDH_INIT received
SSH2 0: signature length 143
SSH2: kex_derive_keys complete
SSH2 0: newkeys: mode 1
SSH2 0: SSH2_MSG_NEWKEYS sent
SSH2 0: waiting for SSH2_MSG_NEWKEYS
SSH2 0: newkeys: mode 0
SSH2 0: SSH2_MSG_NEWKEYS receivedSSH(pix1): user authen method is
'no AAA', aaa server group ID = 0
SSH(pix1): user authen method is 'no AAA', aaa server group ID = 0
SSH2 0: authentication failed for pix1
!--- Authentication for pix1 was not successful due to the wrong username.
```

Analogamente, se l'utente specifica una password errata, questo output di debug mostrerà l'autenticazione non riuscita.

pix# Device ssh opened successfully. SSH0: SSH client: IP = '10.1.1.2' interface # = 1 SSH: host key initialised SSH0: starting SSH control process SSH0: Exchanging versions - SSH-1.99-Cisco-1.25 SSH0: send SSH message: outdata is NULL server version string: SSH-1.99-Cisco-1.25SSH0: receive SSH message: 83 (83) SSH0: client version is - SSH-1.99-3.2.0 SSH Secure Shell for Windows client version string:SSH-1.99-3.2.0 SSH Secure Shell for WindowsSSH0: begin server key generation SSH0: complete server key generation, elapsed time = 1920 ms SSH2 0: SSH2\_MSG\_KEXINIT sent SSH2 0: SSH2\_MSG\_KEXINIT received SSH2: kex: client->server aes128-cbc hmac-md5 none SSH2: kex: server->client aes128-cbc hmac-md5 none SSH2 0: expecting SSH2\_MSG\_KEXDH\_INIT SSH2 0: SSH2\_MSG\_KEXDH\_INIT received SSH2 0: signature length 143 SSH2: kex\_derive\_keys complete SSH2 0: newkeys: mode 1 SSH2 0: SSH2\_MSG\_NEWKEYS sent SSH2 0: waiting for SSH2\_MSG\_NEWKEYS SSH2 0: newkeys: mode 0 SSH2 0: SSH2\_MSG\_NEWKEYS receivedSSH(pix): user authen method is 'no AAA', aaa server group ID = 0 SSH(pix): user authen method is 'no AAA', aaa server group ID = 0 SSH2 0: authentication failed for pixSSH(pix): user authen method is 'no AAA', aaa server group ID = 0SSH2 0: authentication failed for pix !--- Authentication for PIX was not successful due to the wrong password.

#### Visualizzazione delle sessioni SSH attive

Per controllare il numero di sessioni SSH connesse e lo stato della connessione al PIX, usare questo comando:

pix#show ssh session

| SID | Client  | IP | Version | Mode | Encryption | Hmac | State          | Username |
|-----|---------|----|---------|------|------------|------|----------------|----------|
| 0   | 10.1.1. | 2  | 1.99    | IN   | aes128-cbc | md5  | SessionStarted | pix      |
|     |         |    |         | OUT  | aes128-cbc | md5  | SessionStarted | pix      |

Per visualizzare le sessioni con ASDM, scegliere **Monitoraggio > Proprietà > Accesso dispositivo >** Sessioni Secure Shell.

#### Visualizza chiave RSA pubblica

Per visualizzare la parte pubblica delle chiavi RSA sull'appliance di sicurezza, eseguire questo comando:

```
pix#show crypto key mypubkey rsa
```

Scegliere **Configurazione > Proprietà > Certificato > Coppia di chiavi**, quindi fare clic su **Mostra dettagli** per visualizzare le chiavi RSA con ASDM.

# Risoluzione dei problemi

Le informazioni contenute in questa sezione permettono di risolvere i problemi relativi alla configurazione.

## Come rimuovere le chiavi RSA dal PIX

In alcune situazioni, ad esempio quando si aggiorna il software PIX o si modifica la versione SSH nel PIX, può essere necessario rimuovere e ricreare le chiavi RSA. Per rimuovere la coppia di chiavi RSA dal PIX, usare questo comando:

pix(config)#crypto key zeroize rsa

Scegliere **Configurazione > Proprietà > Certificato > Coppia di chiavi**, quindi fare clic su **Elimina** per rimuovere le chiavi RSA da ASDM.

Connessione SSH non riuscita

Messaggio di errore su PIX/ASA:

%PIX ASA-3-315004: Fail to establish SSH session because RSA host key retrieval failed.

Il messaggio di errore corrispondente sul computer client SSH:

Selected cipher type

Per risolvere il problema, rimuovere e ricreare le chiavi RSA. Per rimuovere la coppia di chiavi RSA dall'appliance ASA, eseguire questo comando:

ASA(config)#crypto key zeroize rsa

Per generare la nuova chiave, usare questo comando:

ASA(config)# crypto key generate rsa modulus 1024

Impossibile accedere ad ASA con SSH

Messaggio di errore:

ssh\_exchange\_identification: read: Connection reset by peer
Per risolvere il problema procedere come segue:

- 1. Ricaricare l'ASA o rimuovere tutta la configurazione SSH e le chiavi RSA.
- 2. Riconfigurare i comandi SSH e rigenerare le chiavi RSA.

Impossibile accedere all'appliance ASA secondaria con SSH

Quando l'ASA è in modalità failover, non è possibile eseguire il protocollo SSH sull'ASA in standby tramite il tunnel VPN. Infatti il traffico di risposta per SSH prende l'interfaccia esterna dell'ASA di standby.

# Informazioni correlate

- <u>Cisco PIX serie 500 Security Appliance</u>
- <u>Cisco ASA serie 5500 Adaptive Security Appliance</u>
- Software Cisco PIX Firewall
- Riferimenti per i comandi di Cisco Secure PIX Firewall
- <u>Configurazione delle connessioni SSH Router Cisco e concentratori Cisco</u>
- RFC (Requests for Comments)
- Documentazione e supporto tecnico Cisco Systems